# Mes activités professionnelles

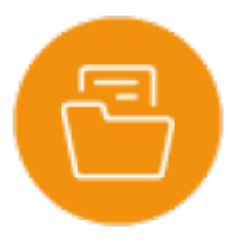

## **Objectif du module**

Ce module permet de rendre compte des situations professionnelles rencontrées dans les organisations lors d'une PFMP, lors d'un évènement ou à l'occasion du Chef d'Oeuvre.

Vous pouvez réaliser un compte-rendu :

- Lié à une organisation professionnelle réelle ou simulée
- Libre issue d'une expérience dans une organisation hors PFMP et hors contexte simulé

Un compte-rendu peut faire l'objet d'un entretien professionnel avec votre enseignant de spécialité.

## Création d'un compte-rendu d'activité

La création d'un compte-rendu d'activité peut se faire à partir :

- "Mes activités professionnelles"
- "Liste de mes organisations professionnelles"

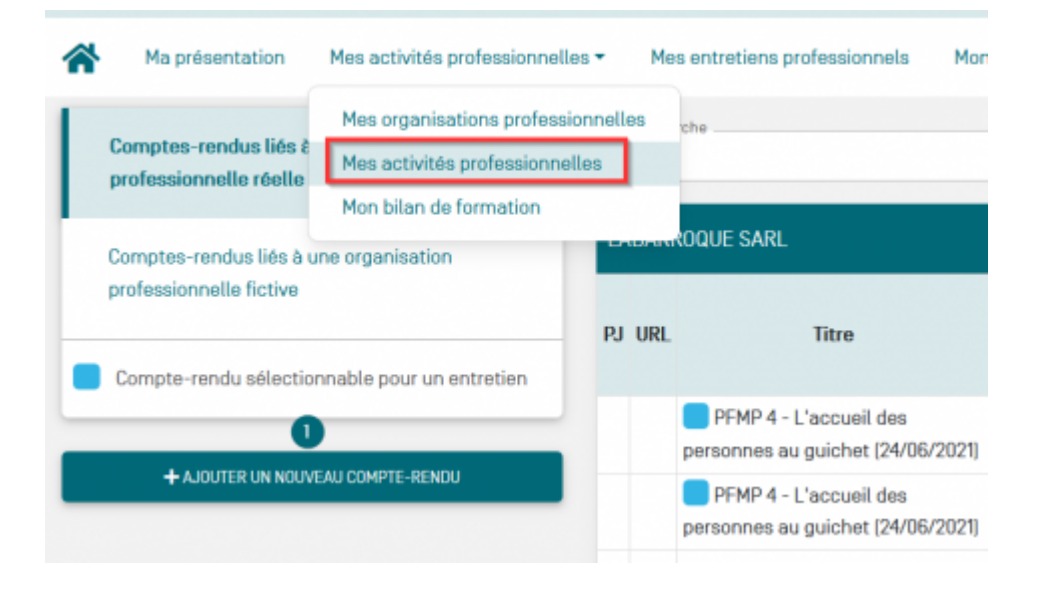

| on Mes activités professionnelles - | Mes activités professionnelles - ableau de bord Bolte à outils Mon espace de stockage                                                                                                    |
|-------------------------------------|----------------------------------------------------------------------------------------------------|
| professionnelles                    | Mes activités professionnelles                                                                                                    |
| inisations professionnelles         | Mon blian de formation                                                                                                    |
| a lieux de PFMP                     | Cet espace te permet de collecter les fiches détaillées des organisations professionnelles que tu rencontres dans ton parcours de formation [Chef d'oeuvre / PFMP /                                                                                                    |
| P                                   | etc].                                                                                                    |
|                                     | LABARROQUE SARL Sous-préfecture                                                                                                    |
| onnelles évènementielles            | route de créon - Saint Quentin de Baron<br>Visualiser la géolocalisation de l'organisation<br>Tel : 05.5724.55.66. 788                                                                                                    |
| LLE ORGANISATION PROFESSIONNELLE    | Euror verte organisation (Format Word)                                                                                                    |
|                                     | ()     ()     ()     ()     ()     ()     ()     ()     ()     ()     ()     ()     ()     ()     ()     ()     ()     ()     ()     ()     ()     ()     ()     ()     ()     ()     ()     ()     ()     ()     ()     ()     ()     ()     ()     ()     ()     ()     ()     ()     ()     ()     ()     ()     ()     ()     ()     ()     ()     ()     ()     ()     ()     ()     ()     ()     ()     ()     ()     ()     ()     ()     ()     ()     ()     ()     ()     ()     ()     ()     ()     ()     ()     ()     ()     ()     ()     ()     ()     ()     ()     ()     ()     ()     ()     ()     ()     ()     ()     ()     ()     ()     ()     ()     ()     ()     ()     ()     ()     ()     ()     ()     ()     ()     ()     ()     ()     ()     ()     ()     ()     ()     ()     ()     ()     ()     ()     ()     ()     ()     ()     ()     ()     ()     ()     ()     ()     ()     ()     ()     ()     ()     ()     ()     ()     ()     ()     ()     ()     ()     ()     ()     ()     ()     ()     ()     ()     ()     ()     ()     ()     ()     ()     ()     ()     ()     ()     ()     ()     ()     ()     ()     ()     ()     ()     ()     ()     ()     ()     ()     ()     ()     ()     ()     ()     ()     ()     ()     ()     ()     ()     ()     ()     ()     ()     ()     ()     ()     ()     ()     ()     ()     ()     ()     ()     ()     ()     ()     ()     ()     ()     ()     ()     ()     ()     ()     ()     ()     ()     ()     ()     ()     ()     ()     ()     ()     ()     ()     ()     ()     ()     ()     ()     ()     ()     ()     ()     ()     ()     ()     ()     ()     ()     ()     ()     ()     ()     ()     ()     ()     ()     ()     ()     ()     ()     ()     ()     ()     ()     ()     ()     ()     ()     ()     ()     ()     ()     ()     ()     ()     ()     ()     ()     ()     ()     ()     ()     ()     ()     ()     ()     ()     ()     ()     ()     ()     ()     ()     ()     ()     ()     ()     ()     ()     ()     ()     ()     ()     ()     ()     ()     () |
|                                     | Supprimer cette organisation                                                                                                    |
|                                     | Pare Brise Expert<br>ZI La Ballastière - 33450 Libourne                                                                                                    |
|                                     |                                                                                                    |

### Informations

Vous devez saisir obligatoirement le titre représentatif du compte-rendu d'activité puis cliquer sur

SUIVANT > et associer le compte-rendu à une organisation. Il est impossible d'accéder aux différents onglet si vous n'avez pas saisi le titre de votre activité professionnelle.

| Création d'un compte-rendu d'activité                 |                                                                                                    |       |  |  |  |  |  |  |  |
|-------------------------------------------------------|----------------------------------------------------------------------------------------------------|-------|--|--|--|--|--|--|--|
| ← RETOUR À LA LISTE DE MES ACTIVITÉS PROFESSIONNELLES |                                                                                                    |       |  |  |  |  |  |  |  |
| Informations                                          |                                                                                                    |       |  |  |  |  |  |  |  |
| Contexte de l'activité                                | Titre du compte-vendu (bbligatoire)<br>PFMP N°4 - LABARROQUE- Répondre aux appels téléphoniques en l'absence de ma tutrice |       |  |  |  |  |  |  |  |
| Saisie de l'activité                                  | 1/6 SUN                                                                                                    | ANT > |  |  |  |  |  |  |  |
| Liaison avec les activités et les savoirs             |                                                                                                    |       |  |  |  |  |  |  |  |
| Ressources associées 🔲                                |                                                                                                    |       |  |  |  |  |  |  |  |
| Commentaires                                          |                                                                                                    |       |  |  |  |  |  |  |  |

## ► Contexte de l'activité

Le contexte professionnel correspond aux organisations rencontrées en formation qu'elles soient réelles ou fictives.

- Les organisations réelles ont été saisies dans "Mes organisations professionnelles". Il convient d'en sélectionner une en cliquant sur
- Lorsque l'organisation est fictive, elle n'apparaît pas dans "Mes organisations professionnelles".

La liste des organisations affichées permet de vérifier leur existence dans votre base "Mes

organisations professionnelles"

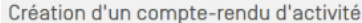

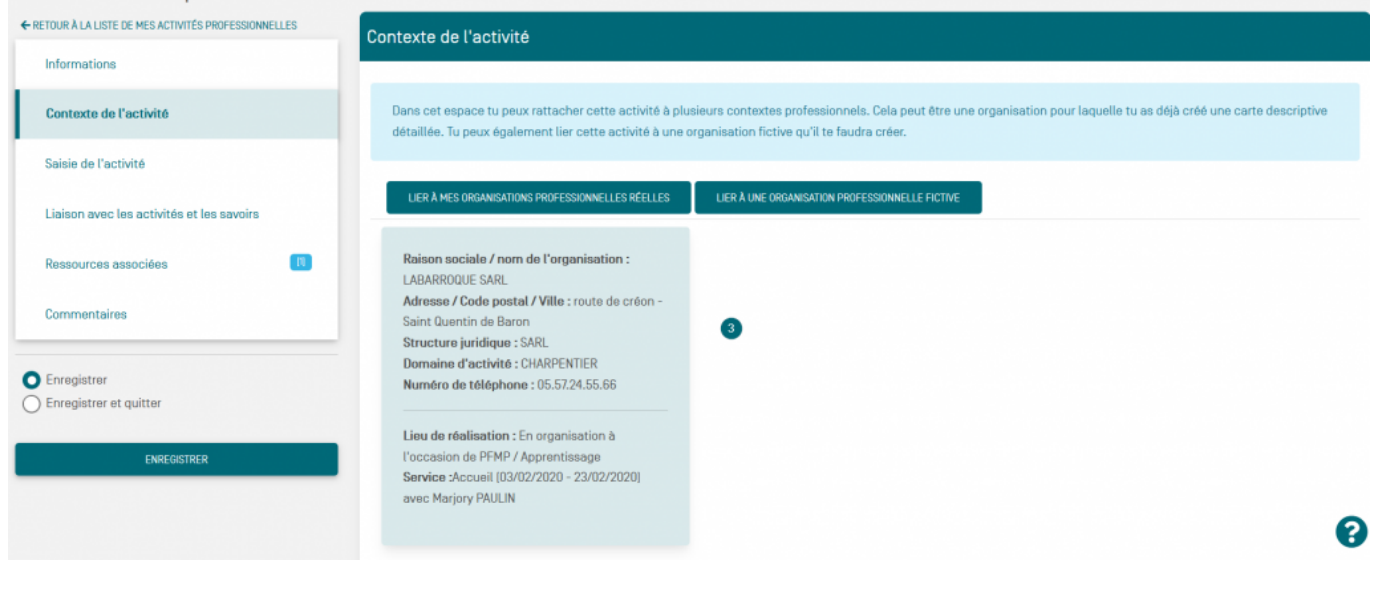

LIER À MES ORGANISATIONS PROFESSIONNELLES

Il convient de cliquer sur pour afficher l'ensemble des services des différentes organisations dans lesquelles vous avez réalisé vos PFMP.

- Rechercher l'organisation et le service correspondant
- Sélectionner le service en le cochant pour faire apparaître les conditions de réalisation  ${}^{\textcircled{5}}$
- Sélectionner la condition dans laquelle vous avez réalisé l'activité .
- Valider votre saisie

| Choix de l'organisation                                                                                                    |                                                                                                    | >                                                                                                    |
|----------------------------------------------------------------------------------------------------|----------------------------------------------------------------------------------------------------|----------------------------------------------------------------------------------------------------|
| Raison sociale / nom de l'organisation : LABAROQUE SARL         Adresse / Code postal / Ville : route de créon - Saint Quentin de Baron         Bestion         En établissement de formation         En organisation à l'occasion de PFMP / Apprentissage         En organisation à l'occasion d'actions ponctuelles         Expérience extra-scolaire         Zocueil | Raison sociale / nom de l'organisation : Sous-préfecture         Adresse / Code postal / Ville : 8 Avenue de Verdun - 33500 Libourne         Service des cartes grises         Service Permis de conduire | Raison sociale / nom de l'organisation : Pare Brise Expert<br>Adresse / Code postal / Ville : ZI La Ballastière - 33450 Libourne<br>Gestion |
|                                                                                                    |                                                                                                    | VALIDER FERMER                                                                                                    |

### ► Saisie de l'activité

La saisie du compte-rendu d'activité se décompose en 5 items 🥙

- Quand et où l'activité s'est déroulée ?
- Comment as-tu réalisé cette activité ?
- Ce que je savais de ce que j'avais à faire
- Ce que je voulais faire

• Qu'est-ce que tu penses de ce que tu as fait ?

#### Un questionnement approfondi vous aide à rédiger votre compte-rendu.

#### Quand et où l'activité s'est déroulée ?

- Où as-tu réalisé cette activité ?
- Qui t'a demandé de réaliser cette activité ?
- Quelle fonction a cette personne ?
- Quand as-tu réalisé cette activité?
- Avais-tu une contrainte de temps pour réaliser cette activité ?
- Dans quel but as-tu réalisé cette activité ?

### Liaison avec les activités professionnelles

Votre compte-rendu d'activité s'inscrit dans une ou plusieurs activités de votre référentiel Bac Pro AGORA <sup>9</sup>

#### • Cocher la ou les activités mises en œuvre en fonction du pôle choisi

| Création d'un compte-rendu d'activité                 |                                                                                                    |  |  |  |  |  |  |  |
|-------------------------------------------------------|----------------------------------------------------------------------------------------------------|--|--|--|--|--|--|--|
| ← RETOUR À LA LISTE DE MES ACTIVITÉS PROFESSIONNELLES | Liaison avec les activités et les savoirs                                                                                              |  |  |  |  |  |  |  |
| Informations                                          |                                                                                                    |  |  |  |  |  |  |  |
| Contrado de Partició                                  | CHOIX DES ACTIVITÉS MISES EN OEUVRE                                                                                                    |  |  |  |  |  |  |  |
| Contexte de l'activite                                | Pôle 1 - Gestion des 1 11. Préparation et prise en charge de la relation avec le client, l'usager ou l'adhérent                        |  |  |  |  |  |  |  |
| Saisie de l'activité                                  | 1.2. Traitement des opérations administratives et de gestion liées aux relations avec le client, l'usager ou l'adhérent                |  |  |  |  |  |  |  |
| Liaison avec les activités et les savoirs             | 9 Pôle 2 - Organisatio 0 🗌 1.3. Actualisation du système d'information en lien avec la relation avec le client, l'usager ou l'adhérent |  |  |  |  |  |  |  |
|                                                       | Pôle 3 - Administrat 0                                                                                                    |  |  |  |  |  |  |  |
| Ressources associées                                  |                                                                                                    |  |  |  |  |  |  |  |
| Commentaires                                          | Nb Activités: 1                                                                                                    |  |  |  |  |  |  |  |
|                                                       | ACTIVITÉISI SÉLECTIONNÉEISI                                                                                                    |  |  |  |  |  |  |  |
| O Enregistrer                                         | 12 Traitement des ondrations administratives et de gestion liées aux relations avec le client l'usager ou l'adhérent                   |  |  |  |  |  |  |  |
| O Enregistrer et quitter                              | te, mateman daa oparationa ooninnau ourea at oo goation baaa ooy ralationa aree to olibiit, t toagai ou t dunarank                     |  |  |  |  |  |  |  |
| ENREGISTRER                                           |                                                                                                    |  |  |  |  |  |  |  |
| EXTORE OF JT PALITS                                   |                                                                                                    |  |  |  |  |  |  |  |

#### Ressources associées

Vous pouvez rattacher les fichiers et les liens utiles à votre compte-rendu (audio, vidéo, capture d'écran, lien vers un site web, etc.). Il est fortement recommandé d'organiser ces ressources dans un dossier spécifiquement créé pour les retrouver rapidement à par de "Mon espace de stockage" par

exemple 🕛

| Creation d'un compte-rendu d'activite                 |                      |                      |     |                     |                         |                          |        |  |
|-------------------------------------------------------|----------------------|----------------------|-----|---------------------|-------------------------|--------------------------|--------|--|
| ← RETOUR À LA LISTE DE MES ACTIVITÉS PROFESSIONNELLES | Ressources associées |                      |     |                     |                         |                          |        |  |
| Informations                                          |                      |                      |     |                     |                         |                          |        |  |
| Contexte de l'activité                                | Quota<br>:           | Taille fichier Max : | 2Мо | CRÉER UN<br>DOSSIER | S<br>AJOUTER<br>UN LIEN | AJOUTER<br>UN<br>EICHIER |        |  |
| Saisie de l'activité                                  | >Labaroque SARL      |                      |     |                     |                         | TRAINER                  |        |  |
| Liaison avec les activités et les savoirs             |                      |                      |     |                     |                         |                          |        |  |
| Ressources associées 🛛 🔲                              |                      |                      |     |                     |                         |                          |        |  |
| Commentaires                                          | labaroq labaroq      |                      |     |                     |                         |                          |        |  |
| Enregistrer<br>Enregistrer et quitter                 | < PRECEDENT          | 5/6                  |     |                     |                         | SUN                      | VANT > |  |

## Commentaires

Votre enseignant peut commenter votre compte-rendu pour vous aider à progresser dans votre professionnalisation en mettant en avant vos points forts et les axes de progrès attendus.

| Création d'un compte-rendu d'activité                 |                                          |  |  |  |  |  |  |
|-------------------------------------------------------|------------------------------------------|--|--|--|--|--|--|
| ← RETOUR À LA LISTE DE MES ACTIVITÉS PROFESSIONNELLES | Commentaires                             |  |  |  |  |  |  |
| Informations                                          |                                          |  |  |  |  |  |  |
| Contexte de l'activité                                | Commentaire crée le 27/10/2021, 09:35:30 |  |  |  |  |  |  |
| Saisie de l'activité                                  | Point forts                              |  |  |  |  |  |  |
| Liaison avec les activités et les savoirs             | Aves de progrès                          |  |  |  |  |  |  |
| Ressources associées                                  |                                          |  |  |  |  |  |  |
| Commentaires                                          |                                          |  |  |  |  |  |  |
| Enregistrer<br>Enregistrer et quitter                 | < PRÉCÉDENT 6/6                          |  |  |  |  |  |  |

## Actions sur un compte-rendu d'activités

Il est possible d'agir sur un compte-rendu rédigé en cliquant sur

- Éditer le compte-rendu
- Imprimer le compte-rendu (format Word)
- Imprimer le compte-rendu (format Libre-office)

L'impression dans un format de traitement de texte permet de travailler sur l'esthétique du document. Ce travail fait aussi partie de vos compétences Bac Pro AGOrA.

| <b>^</b>                                                                              | Ma présentation           | Mes activités profes                                                                                                    | sion  | nelle                                                                                        | Mes entretiens profession                                                                  | onnels Mon tableau de bord Boîte à outils N                                                  | lon es | pace                    | de sta     | ockage         |                  |          |
|---------------------------------------------------------------------------------------|---------------------------|----------------------------------------------------------------------------------------------------|-------|----------------------------------------------------------------------------------------------|--------------------------------------------------------------------------------------------|----------------------------------------------------------------------------------------------|--------|-------------------------|------------|----------------|------------------|----------|
|                                                                                       | Comptes-rendus liés à     | Mes organisations                                                                                                    | prot  | fessio                                                                                       | nnelles                                                                                    |                                                                                              |        |                         |            |                |                  |          |
|                                                                                       |                           | Mes activités profe                                                                                                    | essio | nnell                                                                                        | es                                                                                         |                                                                                              |        |                         |            |                |                  |          |
|                                                                                       | 9 (                       | Mon bilan de forma                                                                                                    | atior | n                                                                                            |                                                                                            |                                                                                              |        |                         |            |                |                  |          |
|                                                                                       | Comptes-rendus liés à une |                                                                                                    | Ľ     | ADAN                                                                                         | Redector ARL                                                                               |                                                                                              |        |                         |            | Ø \            | ISUALISER L'ORGA | NISATION |
| L                                                                                     | organisation profession   | essionnelle fictive                                                                                                    |       | j uri                                                                                        | Titre                                                                                      | Activité[s]                                                                                  |        | Blocs de<br>compétences |            | Savoirs        | Modifié le       | Actions  |
| Compte-rendu sélectionnable pour un<br>entretien<br>+ AJOUTER UN NOUVEAU COMPTE-RENDU |                           | nnable pour un                                                                                                    |       |                                                                                              |                                                                                            |                                                                                              |        | <b>B2</b>               | <b>B</b> 3 | 0000000        |                  |          |
|                                                                                       |                           |                                                                                                    |       |                                                                                              | PFMP 4 - L'accueil des<br>personnes au guichet (24/06<br>/2021)                            | 1.1. Préparation et prise en charge de la relation avec le<br>client, l'usager ou l'adhérent | ~      |                         |            | 2              | 24/06/2021       | (        |
|                                                                                       |                           | A JOUTER UN NOUVEAU COMPTE-RENOU     PFMP 4 - L'accueil des personnes au guichet (24/06 /2021)     11. Préparation et prise e client, l'usager ou l'adhée |       | 1.1. Préparation et prise en charge de la relation avec le<br>client, l'usager ou l'adhérent | <ul> <li>Éditer le compte rendu</li> <li>Imprimer le compte-rendu [Format Word]</li> </ul> |                                                                                              |        |                         |            |                |                  |          |
|                                                                                       |                           |                                                                                                    |       |                                                                                              |                                                                                            | 1.1. Préparation et prise en charge de la relation avec le<br>client, l'usager ou l'adhérent | E Im   | prim                    | er le c    | ompte-rendu (i | Format Libre-O   | ffice]   |